# Instalar App en Android

## Título: Instalación de la Aplicación Docentes Derecho UC en Android

Este tutorial proporciona instrucciones detalladas para instalar la aplicación móvil de Docentes Derecho UC en dispositivos Android.

### Paso 1: Ingresar al enlace de la aplicación

Abre el navegador web en tu dispositivo Android y visita el siguiente enlace: <u>https://appderechouc.cl</u>

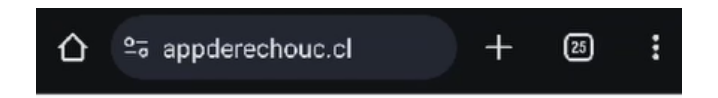

## Paso 2: Seleccionar el icono superior derecho

Haz clic en el icono ubicado en la esquina superior derecha de la pantalla.

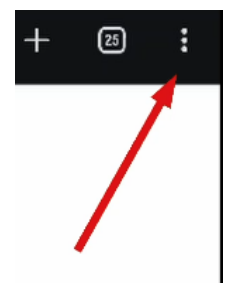

# Paso 3: Presionar "Instalación de la aplicación"

Luego, selecciona la opción que indica "Instalación de la aplicación".

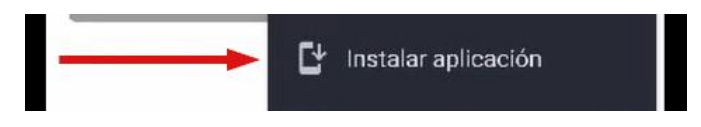

# Paso 4: Presionar "Instalar"

Presiona el botón que dice "Instalar" para comenzar el proceso de instalación.

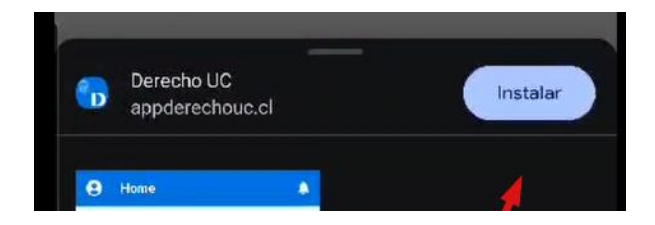

#### Paso 5: Confirmar la instalación

Una vez completada la instalación, verás la confirmación de que la aplicación se ha instalado correctamente.

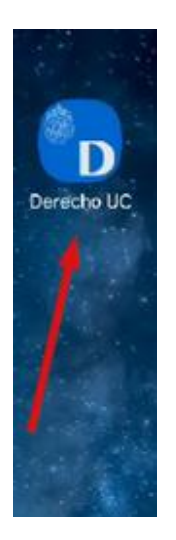

#### Paso 6: Aceptar las notificaciones

Le recomendamos que permita a la aplicación emitir las notificaciones a su dispositivo, para esto debe presionar "Permitir" cuando se te solicite.

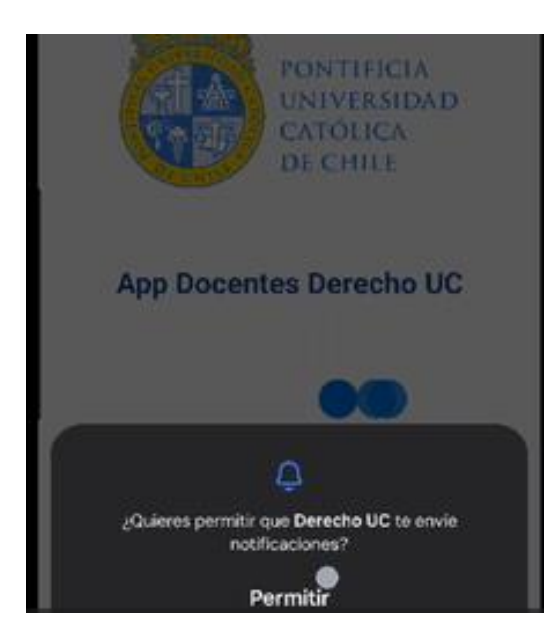

¡Listo! Has instalado la aplicación Docentes Derecho UC en tu dispositivo Android. Ahora puedes acceder a ella y disfrutar de sus funciones.

Recuerda que si tienes alguna pregunta o encuentras algún problema durante este proceso, no dudes en contactar a Benjamín Rioseco, Coordinador de Programación de la Facultad, al correo <u>bfrioseco@uc.cl</u> o al teléfono +56955049246, para recibir asistencia adicional.

¡Gracias por utilizar nuestra aplicación!